## Setting Up Criterion

We are trying out a new online management system this year. Schoology is going to place for you to take online assessments and participate in online discussions. We will be asking for your feedback about this program throughout the year.

## Logging in:

- 1. Go to <u>www.criterion.ets.org</u>
- 2. Click the BLUE **Create Account** button at the bottom.
- 3. Enter the Access Code on the board (specific to your class)
- 4. Use the same email and password that you use to log into GOOGLE EMAIL
  - a. username: firstname.lastname.student@madeiracityschools.org
  - b. password: (the word student) + lunch code
    - i. Example: student1234

## 5. DOUBLE CHECK THE SPELLING!!

- 6. Fill in the rest of the info and push SUBMIT
- 7. You should now be logged into YOUR CORE (raise your hand if you aren't)
- 8. Click on your class
- 9. Find ASSIGNMENTS
- 10. Try to answer the prompt: You are the teacher
  - a. This prompt is timed for 30 minutes... So once you start make sure you are focused
  - b. Submit when done. Play around with the feedback options if gives you. More directions to come...